# Manual de Procedimentos para candidaturas aos CTI na Plataforma para Técnicos DR IPDJ e Entidades

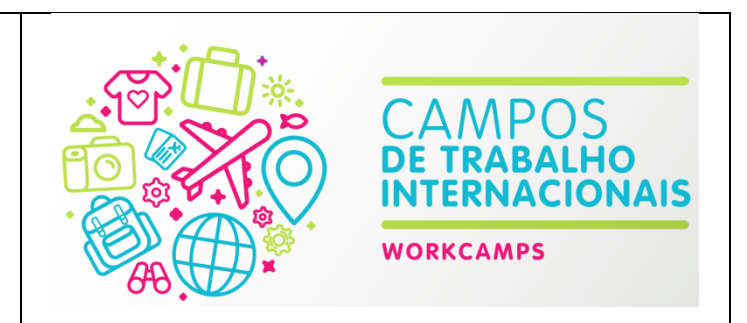

# <u>Introdução</u>

Para se candidatar aos CTI, a entidade deve efetuar o seu login (quadro vermelho) na plataforma dos programas da Juventude: <u>https://programas.juventude.gov.pt</u>, conforme imagem abaixo:

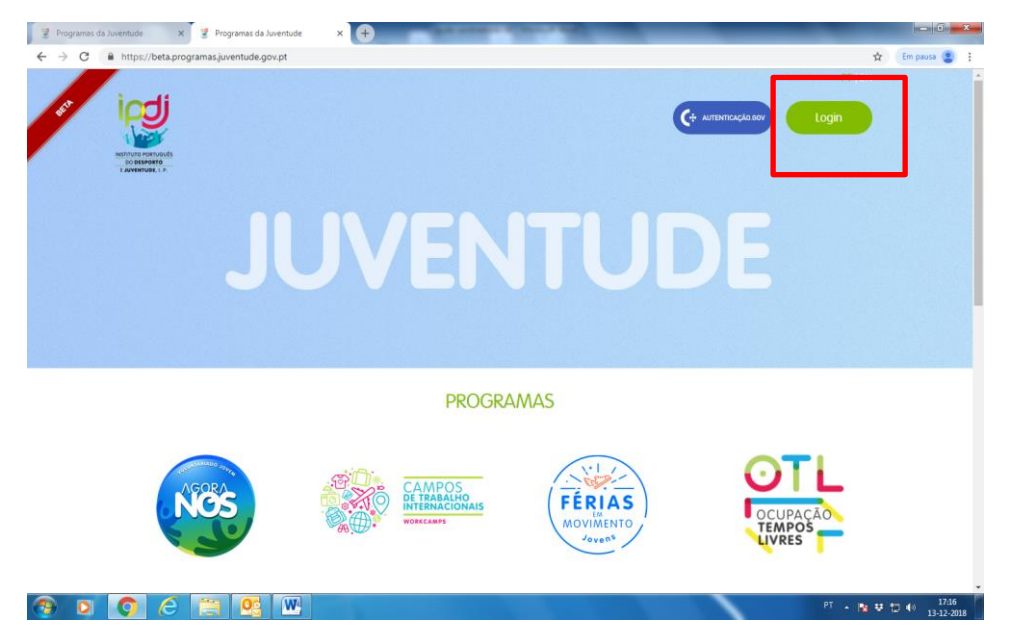

Ao fazer login, caso já tenha efetuado registo anteriormente por causa de outras candidaturas CTI ou de outros programas do IPDJ pode usar as mesmas credenciais conforme pode ver na imagem abaixo no quadro vermelho. Se é a 1ª vez que se vai candidatar a programas do IPDJ nesta plataforma deve efetuar o seu registo conforme indica a seta vermelha. Será necessário preencher dados oficiais da entidade e anexar alguns documentos.

| 😨 Programas da Juventude 🗙 😨 Programas da Juventude                                                                                                    | × 🖲 🖪 🖪                                | - 0 <b>- X</b> -                |
|----------------------------------------------------------------------------------------------------|----------------------------------------|---------------------------------|
| ← → C ■ https://beta.programas.juventude.gov.pt                                                                                                    |                                        | 아수 ☆ Em pausa 🔮 :<br>1711 (813  |
|                                                                                                    | Ст. илиптика вои                       | Login                           |
| internationality<br>and estimate<br>( particular, )                                                                                                    | Autenticação                           |                                 |
|                                                                                                    | Email / NIF                            |                                 |
|                                                                                                    | Email/NIF Sem registo?                 |                                 |
|                                                                                                    | Palavra-passe                          |                                 |
|                                                                                                    | Asua palavra-passe                     |                                 |
| L                                                                                                    | 🗑 Manter-me ligado.                    |                                 |
|                                                                                                    | Entrar                                 |                                 |
| and the second second se |                                        |                                 |
| NOS                                                                                                    | DE TRABALHO<br>INTERNACIONAIS (FÉRIAS) | AO                              |
|                                                                                                    | Tempor                                 | -                               |
|                                                                                                    |                                        |                                 |
|                                                                                                    |                                        | PT • 😼 🤁 🗊 🌗 1/19<br>13-12-2018 |

Podem candidatar-se aos CTI, entidades RNAJ (registo nacional de associativismo jovem), organizações privadas sem fins lucrativos (exceto as associações de estudantes) e grupos informais.

Para se candidatar aos CTI, as entidades devem ter em atenção o período de candidatura de 1 a 31 de dezembro, a portaria nº345/2006 e as informações publicadas no portal da juventude na área dos CTI candidaturas das entidades:

http://juventude.gov.pt/TurismoTemposLivres/PromotorTemposLivres/CamposTrabInternacionais/Paginas /camp trab int entidades.aspx

#### Candidatura CTI passo a passo

Ao entrar na plataforma clique primeiro na área dos CTI e depois em criar uma nova candidatura, conforme imagem abaixo (ver setas):

| 1         | rogramas da Juventude 🛛 🗙 💆                                                                                                    | Programas da Juventude | × +                            | a second of the | COLUMN TWO IS NOT | _        | _                  | _ D <b>_ X</b> _          |  |
|-----------|----------------------------------------------------------------------------------------------------|------------------------|--------------------------------|-----------------|-------------------|----------|--------------------|---------------------------|--|
| ~         | A C https://beta.programa:                                                                                                    | s.juventude.gov.pt/en  | idade/cti/candidaturas         |                 |                   |          |                    | 🖈 Em pausa 😩 🚦            |  |
|           |                                                                                                    | E #/                   | Campos Trabalho Internacionais | / Candidaturas  |                   |          | 4 C <sup>*</sup> 9 | •                         |  |
|           | Dashboard       Aqui pode criar as suas candidaturas a projetos do programa CTI.         Para criar uma nova candidatura, clique aqui 🕀 |                        |                                |                 |                   |          |                    |                           |  |
|           | Perfil                                                                                                    | Edição                 | Nome do Projeto                | Código          | Data Submissão    | Estado   | Publicado          |                           |  |
| 2         | Documentos                                                                                                    | 2018                   | Teste                          |                 |                   | Guardada | Não Publicado      | 🗢 Ações 👻                 |  |
|           |                                                                                                    | 2019                   | teste 2                        |                 |                   | Guardada | Não Publicado      | 🗢 Ações 👻                 |  |
| 100       | Agora Nós +                                                                                                    |                        |                                |                 |                   |          | 1 - 2 :            | apresentados , 2 no total |  |
| G         | Geração Z +                                                                                                    |                        |                                |                 |                   |          |                    |                           |  |
| ٢         | VJ Natureza e Florestas +                                                                                                    |                        |                                |                 |                   |          |                    |                           |  |
| 0         | сті 🦝 +                                                                                                    |                        |                                |                 |                   |          |                    |                           |  |
|           | Candidaturas                                                                                                    |                        |                                |                 |                   |          |                    |                           |  |
|           | Ajuda Candidaturas                                                                                                    |                        |                                |                 |                   |          |                    |                           |  |
|           | Férias em Movimento +                                                                                                    |                        |                                |                 |                   |          |                    |                           |  |
| 7         | Euroscola +                                                                                                    |                        |                                |                 |                   |          |                    |                           |  |
|           | OTL                                                                                                    |                        |                                |                 |                   |          |                    |                           |  |
| https://b | eta.programas.juventude.gov.pt/entidade/cl                                                                                              | ti/candidaturas        |                                |                 |                   |          |                    |                           |  |
| <b>P</b>  | 00                                                                                                    | 1 🛛 🖓                  |                                |                 |                   |          | PT 🔺 🖪             | 12:45                     |  |

Seguidamente será pedido o título da candidatura e confirmação, conforme imagem abaixo:

| 🦉 Programas da Juventude 🛛 🗙 🦉 Programas da Ju                            | aventude × +                                                                                                    | _             |                             |
|---------------------------------------------------------------------------|----------------------------------------------------------------------------------------------------|---------------|-----------------------------|
| $\leftrightarrow$ $\rightarrow$ C $\$ https://beta.programas.juventude.go | v.pt/entidade/cti/candidaturas                                                                                            |               | 🖈 🛛 Em pausa 😩 🗄            |
|                                                                           | 🕷 / Campos Trabalho Internacionais / Candidaturas                                                                         | * C*          | •                           |
| ∩ Dashboard                                                               | Aqui pode criar as suas candidaturas a projetos do programa CTI.<br>Para criar uma nova candidatura, clique <b>aqui</b> ⊕ |               |                             |
| A Perfil                                                                  |                                                                                                    | Publicado     |                             |
| C Documentos                                                              |                                                                                                    | Não Publicado | Ø Ações +                   |
|                                                                           | $\overline{\mathbf{O}}$                                                                                                   | Não Publicado | O Ações +                   |
| Agora Nos T                                                               | $(\mathbf{f})$                                                                                                    |               | 2 apresentados , 2 no total |
| 😼 Geração Z 🕂 🕂                                                           |                                                                                                    |               |                             |
| VJ Natureza e Florestas +                                                 |                                                                                                    |               |                             |
| 🛞 сті +                                                                   |                                                                                                    |               |                             |
| Candidaturas                                                              |                                                                                                    |               |                             |
| Ajuda Candidaturas                                                        |                                                                                                    |               |                             |
| Férias em Movimento +                                                     |                                                                                                    |               |                             |
| Z Euroscola +                                                             |                                                                                                    |               |                             |
| 器 OTL                                                                     |                                                                                                    |               |                             |
| Terminar Sessão                                                           | W                                                                                                    | PT 🔒          | N ♥ ♥ ↓ 13:51<br>03-12-2018 |

Ao entrar no formulário de candidatura, vai encontrar 8 áreas de preenchimento com disposição horizontal, assinaladas no retângulo abaixo:

- 1.caraterização do projeto
- 2.caracterização da entidade
- 3.caraterização dos participantes
- 4. entidades parceiras
- 5.orçamento
- 6.anexos
- 7.documentos
- 8.termo de responsabilidade

| <b>3</b> 1 | Programas da Juventude 🛛 🗙 | 💈 Programas da Juventude 🗙 🕇 🕂                                                                                                    |
|------------|----------------------------|----------------------------------------------------------------------------------------------------|
| ~          | → C 🔒 https://beta.program | masjuventude.gov.pt/entidade/cti/candidaturas/edit 🖈 Em pausa 🤹                                                                                                    |
|            |                            | A Campos Trabalho Internacionais / Candidaturas / Edição                                                                                                    |
| n          | Dashboard                  | 1. Caracterização do Projeto         2. Caracterização da Entidade         3. Caracterização dos Participantes         4. Entidades parceiras         5. Orçamento         6. Anexos |
|            | Perfil                     | 7. Documentos 8. Termo de Responsabilidade                                                                                                    |
| 42         | Documentos                 | Designação do Projeto                                                                                                    |
| 1          | Agora Nós +                | Novo teste                                                                                                    |
| G          | Geração Z +                | Duração do projeto                                                                                                    |
| 0          | VJ Natureza e Florestas +  | Data de línicio Data de fim Duração (dias)                                                                                                    |
| 0          | сті +                      | Horas de trabalho por dia Horas de trabalho totais no projeto                                                                                                    |
|            | Candidaturas               | • NaN                                                                                                    |
|            | Ajuda Candidaturas         | Horas de animação por dia Total de horas de animação no projeto                                                                                                    |
|            | Férias em Movimento +      |                                                                                                    |
| 7          | Euroscola +                | Áreas de Atividade                                                                                                    |
|            | OTL                        | Projetos arqueológicos deverão obdecer ao n.º3 do art.º9 da portaria n.º345/2006                                                                                                    |
| •          | Terminar Sessão            |                                                                                                    |
| <b>1</b>   |                            | 🚝 😟 M PT 🔺 🕅 🕸 🗇 🐠 1353                                                                                                    |

Pode e deve começar a preencher a sua candidatura, no entanto lembre-se de ter os ficheiros necessários para anexar **obrigatoriamente** à candidatura:

- 1.um currículo por cada monitor em pdf
- 2.uma declaração de competência e compromisso por cada monitor em pdf
- 3.cronograma das atividades
- 4.programa de atividades
- 5.orçamento de seguro de acidentes pessoais
- 6.ficha informativa preenchida em inglês e em formato word
- 7.termo de responsabilidade assinado e carimbado

## Outros anexos <u>facultativos</u> a ter em atenção na candidatura:

1.certificados relevantes (apenas para monitores candidatos pela 1ª vez) em pdf;

- 2.um ficheiro por cada parceria logística, caso existam
- 3.um ficheiro por cada parceria financeira, caso existam

4. declaração da direção geral do património cultural (DGPC), caso a candidatura seja na área da arqueologia

Anexos do perfil da entidade: 1.extrato do DR 2.NIF da entidade 3.IBAN

Por último lembre-se que os candidatos a monitores também terão de se registar na plataforma no registo individual, aquando da caraterização dos participantes, sendo que a candidatura irá solicitar o NIF de cada um deles.

## Áreas de Preenchimento da candidatura

#### **1.caraterização do projeto**

Deve preencher todos os campos de preenchimento. Nesta secção deve ter em atenção que as <u>datas de</u> <u>realização das atividades</u> só estão disponíveis de 1 de julho a 30 de setembro e têm em conta a <u>duração</u> <u>dos projetos</u> entre 10 e 12 dias (ver exemplo abaixo):

| → C ■ https://bet    | a.programas.ju | Designação do Projeto                    |                                           | t Em pausa                                       |
|----------------------|----------------|------------------------------------------|-------------------------------------------|--------------------------------------------------|
| ipdi                 |                | Novo teste                               |                                           |                                                  |
| Dashboard            |                | Duração do projeto                       |                                           |                                                  |
| Perfil               |                | Data de início                           | Data de fim                               | Duração (dias)                                   |
|                      | - 1            | 2019-07-01                               | 0                                         | NaN                                              |
| Documentos           |                | Horas de trabalho por día                | julho 2019                                | Horas de trabalho totais no projeto              |
| Agora Nós            | +              |                                          | 2° 3° 4° 5° 6° Sá Do                      | ▼ NaN                                            |
|                      | _              | Horas de animação por dia                | 1 2 3 4 5 6 7<br>8 9 10 11 12 13 14       | Total de horas de animação no projeto            |
| Geração Z            | +              |                                          | 15 16 17 18 19 21                         | ▼ NaN                                            |
| William - Classe     |                |                                          | 22 23 24 25 26 27 2                       |                                                  |
| vu Natureza e Plores | ids i          |                                          |                                           |                                                  |
|                      | +              | Áreas de Atividade                       | 2 0 1 0 2 10 11                           |                                                  |
|                      |                | Projetos arqueológicos deverão obdecer a | ao n.º3 do art.º9 da portaria n.º345/2006 |                                                  |
| Candidaturas         |                | Arqueologia                              |                                           |                                                  |
| Ajuda Candidaturas   |                | Ambiente                                 |                                           |                                                  |
| Férias em Moviment   | to +           |                                          |                                           |                                                  |
|                      |                | Socio-Comunitaria                        |                                           |                                                  |
| Euroscola            | +              | Restauro e Valorização do Patrimón       | io Histórico-Cultural                     |                                                  |
| OTL                  |                | Proteger e Preservar o Património C      | Cultural                                  |                                                  |
|                      |                |                                          |                                           | ∢Voltar 🖹 Guardar e Validar 🛃 Submeter Candidatu |

Nas áreas de atividade caso a candidatura se inscreva na área da arqueologia, obrigatoriamente será necessário fazer upload (inserir ficheiro) da declaração da DGPC (ver setas abaixo):

| Programas da Juventude 🛛 🗙 💆 🛛 | ocumentos × +                                                                    |                                                              |                            |
|--------------------------------|----------------------------------------------------------------------------------|--------------------------------------------------------------|----------------------------|
| → C 🔒 https://beta.programas.  | uventude.gov.pt/entidade/cti/candidaturas/edit                                   |                                                              | 😭 🛛 Em pausa 🙎             |
| h =                            | Áreas de Atividade                                                               |                                                              |                            |
|                                | Projetos arqueológicos deverão obdecer ao n.º3 do art.º9 da portaria n.º345/2006 |                                                              |                            |
|                                | ✓ Arqueologia                                                                    |                                                              | 1 Upload                   |
| Dashboard                      | Ambiente Ambiente                                                                |                                                              |                            |
| Perfil                         | Sócio-Comunitária                                                                |                                                              | K                          |
| Desumentes                     | Restauro e Valorização do Património Histórico-Cultural                          |                                                              |                            |
| j Documentos                   | Proteger e Preservar o Património Cultural                                       |                                                              |                            |
| Agora Nós +                    |                                                                                  |                                                              |                            |
| Geração Z +                    | Objetivos                                                                        |                                                              |                            |
| VJ Natureza e Florestas +      |                                                                                  |                                                              |                            |
| сті +                          | Tarefas detalhadas a realizar pelos jovens                                       |                                                              |                            |
| Candidaturas                   |                                                                                  |                                                              |                            |
| Ajuda Candidaturas             |                                                                                  |                                                              |                            |
| Férias em Movimento +          |                                                                                  |                                                              |                            |
|                                | Cronograma da atividade                                                          | Programa detalhado da atividade                              |                            |
| Euroscola +                    | 1. Deve efectuar o upload do cronograma:                                         | 1. Deve efectuar o upload do programa:                       | 🛓 Upload                   |
| OTL                            | 2. No nnai, o documento ncara disponivei na piataforma:                          | 2. No final, o documento ficara disponível na<br>plataforma: |                            |
|                                |                                                                                  | 📢 Voltar 🖺 Guardar e Valio                                   | Jar 🖌 Submeter Candidatura |
| Terminar Sessão                |                                                                                  |                                                              | PT . In ++ wm do 15:06     |

De referir ainda que nesta secção deve fazer também o upload quer do cronograma (em word ou excel) quer do programa de atividades seguindo as instruções inscritas nestes itens (ver retângulo abaixo):

| 🙎 Programas da Juventude 🛛 🗙 🦉 | Documentos × +                                                                                                |                                                                                                  |
|--------------------------------|----------------------------------------------------------------------------------------------------|--------------------------------------------------------------------------------------------------|
| ← → C                          | juventude.gov.pt/entidade/cti/candidaturas/edit                                                               | 🖈 🛛 Em pausa 😩                                                                                   |
| ìpgi                           | Objetivos                                                                                                    |                                                                                                  |
| ∩ Dashboard                    | Tarefas detalhadas a realizar pelos lovens                                                                    |                                                                                                  |
| Perfil                         |                                                                                                    |                                                                                                  |
| 🕰 Documentos                   |                                                                                                    |                                                                                                  |
| 🐵 Agora Nós 🛛 +                | Cronograma da atividade                                                                                       | Programa detalhado da atividade                                                                  |
| 🗲 Geração Z 🛛 +                | 1. Deve efectuar o upload do cronograma: Lupload<br>2. No final, o documento ficará disponível na plataforma: | 1. Deve efectuar o upload do programa: & Upload<br>2. No final, o documento ficará disponível na |
| VJ Natureza e Florestas +      |                                                                                                    | plataforma:                                                                                      |
| 🔮 сті +                        |                                                                                                    |                                                                                                  |
| Candidaturas                   | Localização do projeto                                                                                        |                                                                                                  |
| Ajuda Candidaturas             | Designação do local de realização                                                                             | o do projeto                                                                                     |
| Férias em Movimento +          | Morada                                                                                                    | Código Postal                                                                                    |
| 诺 Euroscola +                  | Localidade                                                                                                    | Concelho                                                                                         |
| 〇〇 OTL                         |                                                                                                    |                                                                                                  |
| 🕩 Terminar Sessão              |                                                                                                    | ✓Voltar         B Guardar e Validar         ✓ Submeter Candidatura                               |
| 🚳 🖸 🔿 🥭 📜                      |                                                                                                    | PT 🔺 🍢 😆 🗊 🕪 15:23                                                                               |

No quadro acima deve ainda ter em atenção os objetivos gerais e específicos do projeto bem como as tarefas detalhadas a realizar pelos jovens. Devem ter em atenção nesta área quer as oportunidades de aprendizagem dos jovens, a mais-valia internacional da atividade e a componente de trabalho comunitário e coletivo.

Deve preencher os restantes campos de preenchimento nomeadamente sobre a localização do campo, sobre o alojamento e alimentação, caso contrário será notificado mais tarde para o seu preenchimento.

## 2.caraterização da entidade

Deve preencher os 2 campos de preenchimento abaixo sendo que se não tiver CTI's realizados anteriormente deve escrever "sem CTI's realizados"

| 1<br>1<br>1<br>1 | Programas da Juventude 🛛 🖉 | Documentos x +                                                                                                    |
|------------------|----------------------------|----------------------------------------------------------------------------------------------------|
| ← -              | → C                        | ssjuventude.gov.pt/entidade/cti/candidaturas/edit                                                                                                    |
|                  | er ipdj                    | 🖹 🕷 / Campos Trabalho Internacionais / Candidaturas / Edição 🔹 🖻 💷 👘                                                                                             |
|                  | Dashboard                  | 1. Caracterização do Projeto     2. Caracterização da Entidade     3. Caracterização dos Participantes     4. Entidades parceiras     5. Orçamento     6. Anexos |
|                  | Perfil                     | 7. Documentos 8. Termo de Responsabilidade                                                                                                    |
| С                | Documentos                 | Principais atividades desenvolvidas                                                                                                    |
| 1                | Agora Nós +                |                                                                                                    |
| G                | Geração Z +                | CTI realizados (Indique nº campos realizados, ano e Reterências)                                                                                                 |
| 0                | VJ Natureza e Florestas +  |                                                                                                    |
|                  | сті +                      |                                                                                                    |
|                  | Candidaturas               |                                                                                                    |
|                  | Ajuda Candidaturas         |                                                                                                    |
|                  | Férias em Movimento +      |                                                                                                    |
| 2                | Euroscola +                |                                                                                                    |
|                  | OTL                        |                                                                                                    |
| •                | Terminar Sessão            | Voltar         E Guardar e Validar           Voltar         Submeter Candidatura                                                                                 |
| 1                |                            | PT - 🗽 😌 🗊 👀 1541<br>03-12-2018                                                                                                    |

#### **3.caraterização dos participantes**

Nesta secção deve informar quantos voluntários precisam para a atividade entre 10 e 17, tendo sempre presente que terá de ter atividades e tarefas para o nº de voluntários que pretender. Destes deve escolher quantos pretende inscrever na quota da entidade entre 0 e 4 voluntários.

| 📱 Programas da Juventude 🛛 🗙 💆 Do | cumentos × +                                                                                                    | -                                                           |                                                                                       | -                                                              |                                                                        |
|-----------------------------------|----------------------------------------------------------------------------------------------------|-------------------------------------------------------------|---------------------------------------------------------------------------------------|----------------------------------------------------------------|------------------------------------------------------------------------|
| → C  https://beta.programas.ju    | ventude.gov.pt/entidade/cti/candidaturas/edi                                                                              | t                                                           |                                                                                       |                                                                | 🖈 🛛 Em pausa 😩                                                         |
| ìpgi                              | 1. Caracterização do Projeto 2. Car                                                                                       | acterização da Entidade                                     | 3. Caracterização dos Participantes                                                   | 4. Entidades parceiras                                         | 5. Orçamento 6. Anexos                                                 |
| Dashboard                         | 7. Documentos 8. Termo de Respon                                                                                          | nsabilidade                                                 |                                                                                       |                                                                |                                                                        |
| Perfil                            | Jovens<br>Total de jovens                                                                                                 |                                                             | Número de vagas q                                                                     | ue a entidade requer da sua                                    | quota de colocação de jovens                                           |
| ] Documentos                      | Idade entre 18 anos e 30 anos                                                                                             |                                                             | Máximo de % do tot                                                                    | al de jovens                                                   | ¥                                                                      |
| Agora Nós +                       |                                                                                                    |                                                             |                                                                                       |                                                                |                                                                        |
| Geração Z +                       | Informação importante                                                                                                    |                                                             |                                                                                       |                                                                |                                                                        |
| VJ Natureza e Florestas +         | Coordenador do Projeto: Indique o NIF<br>individual.<br>Monitores/Animadores: Indique o NIF (                             | (n.º de contribuinte) do jo<br>(n.º de contribuinte) dos jo | rem que será o coordenador do projeto. Es<br>rens que serão os monitores/animadores o | ste jovem deverá estar regist<br>lo projeto. Estes jovens deve | ado na plataforma com um registo<br>rão estar registados na plataforma |
| сті +                             | com registos individuais. Deve ainda efe<br>o download do modelo da Declaração d<br>submeter o currículo de cada monitor; | etuar:<br>le competências, preenche                         | r, assinar e fazer o upload do documento a                                            | assinado;                                                      |                                                                        |
| Candidaturas                      | submeter os certificados/comprovativo<br>Certificados relevantes para a atividad                                          | os de cada monitor.<br>le (experiência na participa         | ção e monitorização de campos de trabali                                              | io, formação na área pedagó;                                   | gica, intercultural, internacional e com                               |
| Ajuda Candidaturas                | jovens, participação em atividades inter                                                                                  | nacionais com jovens, forr                                  | nação na área temática do campo de traba                                              | lho proposto, etc) - apenas se                                 | e 1ª vez nos CTI.                                                      |
| Férias em Movimento +             |                                                                                                    |                                                             |                                                                                       |                                                                |                                                                        |
| Euroscola +                       | Coordenador do Projeto                                                                                                    |                                                             |                                                                                       |                                                                | + Adicionar                                                            |
| OTL                               | L                                                                                                    |                                                             |                                                                                       |                                                                |                                                                        |
| Terminar Sessão                   | · · · · · · · · · · · · · · · · · · ·                                                                                     |                                                             |                                                                                       | •Voltar 🖺 Guardar                                              | e Validar 🦪 Submeter Candidatura                                       |
| ) 🖸 🚺 🦳                           |                                                                                                    |                                                             |                                                                                       |                                                                | PT 🔺 🍢 😻 🗂 🌒 15:46<br>03-12-20                                         |

Ainda nesta secção deve de adicionar o coordenador do projeto e os monitores do projeto. Deve ler as informações sobre o preenchimento do coordenador e monitores de forma a preencher corretamente esta secção. Quer para preencher o coordenador, quer para o monitor clique em adicionar conforme identificado nos círculos a vermelho, e será pedido o NIF do respetivo coordenador ou monitor. (Atenção

que ambos devem estar antecipadamente registados na plataforma em registo individual, caso contrario dará erro).

| 💈 Programas da Juventude 🛛 🗙 💆 Docu | mentos × +                                                                                                    |                                                                                                    |                                                                                        |
|-------------------------------------|----------------------------------------------------------------------------------------------------|----------------------------------------------------------------------------------------------------|----------------------------------------------------------------------------------------|
| ← → C                               | ntude.gov.pt/entidade/cti/candidaturas/edit                                                                                                    |                                                                                                    | 😭 🛛 Em pausa 😩 🚦                                                                       |
| <b>A</b>                            | 16                                                                                                    | Ŧ                                                                                                    | • •                                                                                    |
|                                     | Idade entre 18 anos e 30 anos                                                                                                    | Máximo de % do total de jovens                                                                                                   |                                                                                        |
| Dashboard                           | Informação importante                                                                                                    |                                                                                                    |                                                                                        |
| Perfil                              | Coordenador do Projeto: Indique o NIF (n.º de contribuinte<br>individual.<br>Monitores/Animadores: Indique o NIF (n.º de contribuinte                                                | e) do jovem que será o coordenador do projeto. Este jovem dever                                                                  | á estar registado na plataforma com um registo                                         |
| C Documentos                        | com registos individuais. Deve ainda efetuar:<br>o download do modelo da Declaração de competências, pr<br>submeter o currículo de cada monitor:                                     | eencher, assinar e fazer o upload do documento assinado;                                                                         |                                                                                        |
| 🐵 Agora Nós +                       | submeter os certificados/comprovativos de cada monitor.<br>Certificados relevantes para a atividade (experiência na p.<br>jovens, participação em atividades internacionais com jove | articipação e monitorização de campos de trabalho, formação na<br>ns, formação na área temática do campo de trabalho proposto, e | área pedagógica, intercultural, internacional e com<br>tc) - apenas se 1ª vez nos CTI. |
| 🖸 Geração Z +                       |                                                                                                    |                                                                                                    |                                                                                        |
| VJ Natureza e Florestas +           | Coordenador do Projeto                                                                                                    |                                                                                                    | $\frown$                                                                               |
| 🕲 сті +                             |                                                                                                    |                                                                                                    | + Adicionar                                                                            |
| Candidaturas                        | [                                                                                                    |                                                                                                    |                                                                                        |
| Ajuda Candidaturas                  | Monitores/Animadores                                                                                                    |                                                                                                    |                                                                                        |
| Férias em Movimento +               | Nome Telefone Dec. competências e cor                                                                                                    | apromisso 🖲 Currículo 🕄                                                                                                    | Certificados 🛛 Remover                                                                 |
| 🛎 Euroscola +                       |                                                                                                    |                                                                                                    |                                                                                        |
| State of L                          |                                                                                                    | (Voltar                                                                                                    | R Guardar e Validar Submeter Candidatura                                               |
| Terminar Sessão                     |                                                                                                    |                                                                                                    | PT • 隆 🕫 🗊 🕪 1553<br>03-12-2018                                                        |

| 💈 Programas da Juventude 🛛 🗙 🦉 Per |                                                                                                    |                                                                               |
|------------------------------------|----------------------------------------------------------------------------------------------------|-------------------------------------------------------------------------------|
| ← → C                              | ventude.gov.pt/entidade/cti/candidaturas/edit                                                                                                    | 🖈 🛛 Em pausa 🙎                                                                |
| ìpgj                               | Informação importante<br>Coordenador do Projeto: Indique o NIF (nº de contribuínte) do jovem que será o coordenador do projeto. Este jovem de<br>Individual                                                                                                    | verá estar registado na plataforma com um registo                             |
|                                    | Monitores/Animadores: Indique o NIF (nº de contribuinte) dos jovens que serão os monitores/animadores do projeto. E<br>com registos individuais. Deve ainda efetuar:<br>o desente de mondeiro de Dealemente de competitados presentes precisas plazas o valored de decumente periodos | stes jovens deverão estar registados na plataforma                            |
| Perfil                             | o dowintoio do modero da Declaração de compretencias, preenciner, asomar e razer o oproad do documento assinado;                                                                                                    |                                                                               |
| C Documentos                       |                                                                                                    | i pedagógica, intercultural, internacional e com<br>apenas se 1ª vez nos CTI. |
| Agora Nós +                        | (?)                                                                                                    |                                                                               |
| 🗲 Geração Z 🛛 🕂                    |                                                                                                    | e Remover                                                                     |
| VJ Natureza e Florestas +          |                                                                                                    | 2775                                                                          |
| 🔍 сті +                            |                                                                                                    | +Adicionar                                                                    |
| Candidaturas                       | OK Cancel                                                                                                    |                                                                               |
| Ajuda Candidaturas                 |                                                                                                    |                                                                               |
| Férias em Movimento +              |                                                                                                    | ertincados 🔮 Remover                                                          |
| 🕊 Euroscola +                      |                                                                                                    | Adicionar                                                                     |
| 等 OTL                              |                                                                                                    |                                                                               |
| Terminar Sessão                    | «Vol                                                                                                    | tar 🖹 Guardar e Validar 🛛 🖈 Submeter Candidatur:                              |
| 🗿 🖸 🧔 🧭 👩                          |                                                                                                    | PT 🔺 🍡 👽 🗊 🌗 17:32<br>03-12-2018                                              |

Deverá adicionar o nº de monitores de acordo com o nº de voluntários solicitados.

No quadro abaixo, quando adiciona 1 monitor surge para a anexar 3 ficheiros (assinalados com os 3 círculos a vermelho):

Declaração de competência e compromisso (1º deve fazer o download do modelo semipreenchido no ícone ao lado assinalado com a seta, depois deve digitalizar e inserir no ícone ao lado); currículo e certificados relevantes (este documento só deve ser preenchido se não tiver sido monitor de CTI anteriormente).

| 💈 Programas da Juventude 🛛 🗙 💈 | Perfil × +                                                                                                  | and the second second se |                                                                                |                                   |
|--------------------------------|----------------------------------------------------------------------------------------------------|----------------------------------------------------------------------------------------------------|--------------------------------------------------------------------------------|-----------------------------------|
| ← → C 🔒 https://beta.programa  | s.juventude.gov.pt/entidade/cti/candidatura                                                                 | s/edit                                                                                                    |                                                                                | 🛠 🛛 Em pausa 😩                    |
| ipgj                           | Informação importante                                                                                       |                                                                                                    |                                                                                |                                   |
|                                | Coordenador do Projeto: Indique o<br>individual.                                                            | o NIF (n.º de contribuinte) do jovem que será o coordena                                                                                                    | dor do projeto. Este jovem deverá estar registado n                            | a plataforma com um registo       |
| C Perfil                       | Monitores/Animadores: Indique o<br>com registos individuais. Deve aind<br>o download do modelo da Declara   | NIF (n.º de contribuinte) dos jovens que serão os monito<br>la efetuar:<br>ção de competências, preencher, assinar e fazer o uploa                                                                                                    | res/animadores do projeto. Estes jovens deverão es<br>d do documento assinado; | tar registados na plataforma      |
| C Documentos                   | submeter o currículo de cada mon<br>submeter os certificados/comprov<br>Certificados relevantes para a ativ | itor;<br>/ativos de cada monitor.<br><mark>/idade (experiência na participação e monitorização de c</mark>                                                                                                    | ampos de trabalho, formação na área pedagógica, in                             | ntercultural, internacional e com |
| 😨 Agora Nós 🛛 🕂                | jovens, participação em atividades                                                                          | internacionais com jovens, formação na área temática d                                                                                                    | o campo de trabalho proposto, etc) - apenas se 1ª ve                           | iz nos CTI.                       |
| 🖸 Geração Z 🛛 🕂                | Coordenador do Projeto                                                                                      |                                                                                                    |                                                                                |                                   |
| VJ Natureza e Florestas +      | Nome                                                                                                    | Email                                                                                                    | Telefone                                                                       | Remover                           |
| 🖲 сті +                        | Pa                                                                                                    |                                                                                                    | 75                                                                             | <b>D</b>                          |
| Candidaturas                   |                                                                                                    |                                                                                                    |                                                                                | + Adicionar                       |
| Ajuda Candidaturas             |                                                                                                    |                                                                                                    |                                                                                |                                   |
| Férias em Movimento +          | Nome                                                                                                    | Telefone Dec. competências e co                                                                                                    | mpromisso 🖲 Currículo 🖯 Cert                                                   | cificados 🚯 Remover               |
| 🔁 Euroscola +                  | Pa                                                                                                    | 5 🔺 🔺                                                                                                    |                                                                                |                                   |
| 等 OTL                          |                                                                                                    | <b>N</b>                                                                                                    |                                                                                | + Adicionar                       |
| Terminar Sessão                |                                                                                                    | N N                                                                                                    | 📢 Voltar 📲 Guardar e Valio                                                     | dar 🛛 🖈 Submeter Candidatura      |
| ) 0 0 (2 (2                    |                                                                                                    |                                                                                                    |                                                                                | PT 🔺 🍡 😻 🗊 🕪 17:34<br>03-12-201   |

## 4.entidades parcerias

Nesta secção da candidatura caso existam parcerias devem ser anexadas nesta área, 1 ficheiro por cada parceria. São aceites parcerias logísticas com valores estimados e parcerias financeiras com indicação de valores reais. A entidade deve ler as informações importantes desta secção antes de começar a preencher. (ver quadro abaixo)

| Programas da Juventude x y Per<br>→ C  https://beta.programas.juv | fil × +                                                                                      | laturas/edit                                                                                                    | and the second second                                                                                                    |                                    | t Em                                                          | pausa (         |
|-------------------------------------------------------------------|----------------------------------------------------------------------------------------------|----------------------------------------------------------------------------------------------------|----------------------------------------------------------------------------------------------------|------------------------------------|---------------------------------------------------------------|-----------------|
| icali                                                             | 1. Caracterização do Projeto                                                                 | 2. Caracterização da Entidade                                                                                                    | 3. Caracterização dos Participantes                                                                                                    | 4. Entidades parceiras             | 5. Orçamento 6. Ane:                                          | xos             |
|                                                                   | 7. Documentos 8. Termo                                                                       | de Responsabilidade                                                                                                    |                                                                                                    |                                    |                                                               |                 |
| Dashboard                                                         | Informação importante                                                                        |                                                                                                    |                                                                                                    |                                    |                                                               |                 |
| Perfil                                                            | Indique a que outras entidad<br>Todas as parcerias financeira                                | -<br>es foram solicitados apoios e os respe<br>15 (Parceria financeira é aquela em que a ent                                              | tivos montantes, anexando documentos a                                                                                                    | assinados pela entidade paro       | ceira que confirme a contribui<br>ntadas têm de ser comprovad | ção.<br>las com |
| Documentos                                                        | documentos válidos e nos me<br>Caso não sejam comprovada<br>Anexe também, caso existam       | esmos montantes propostos em sede<br>s em relatório (alínea e) do n.º2 do art.<br>, documentos comprovativos de <b>paro</b>               | de relatório.<br>° 24) aplicar-se-á o n.º3 do art.º 28.<br>erias logísticas assinadas e carimbadas pe                                                  | elas entidades indicando o no      | ome do campo, data, o tipo de                                 | apoio           |
| Agora Nós +                                                       | prestado e o montante estim<br>Não serão considerados válio<br>serviço.                      | ado desse apoio.<br>Jos e em análise os documentos não a                                                                                  | ssinados que não indiquem o tipo de apoi                                                                                                    | o específico e a corresponde       | nte estimativa do montante d                                  | lesse           |
| Geração Z +                                                       | pesquisando pelo n.º de contr<br>Entidades não registadas na<br>Indicar a designação da mesr | ribuinte no diálogo que surge ao clicar<br><b>plataforma:</b> Caso a entidade parceira<br>po seu p <sup>o</sup> de contribuinte. O tino d | : precence adicionar ja se encontre registi<br>r em Adicionar.<br>a que pretende adicionar não se encontre<br>e entidades que aqui devem ser descritas | registada na platarorma, deve adic | m preveja efetuar o seu regist                                | o, deve         |
| VJ Natureza e Florestas +                                         | instituições<br>Em ambas as situações, deve                                                  | indicar o tipo de parceria, o montante                                                                                                    | e a ser financiado (estimado caso se trate (                                                                                                    | de uma parceria logística, rei     | al caso se trate de uma parcer                                | ria             |
| сті +                                                             | O montante inscrito deve ser<br>Pode adicionar o n.º de parce                                | o mesmo presente na declaração con<br>rias que entender.                                                                                  | nprovativa.                                                                                                    |                                    |                                                               |                 |
| Candidaturas                                                      | Serão apresentados no final o                                                                | os montantes totais por tipo de parcei                                                                                                    | na.                                                                                                    |                                    |                                                               |                 |
| Ajuda Candidaturas                                                | Entidades registadas na                                                                      | plataforma                                                                                                    |                                                                                                    |                                    |                                                               |                 |
| Férias em Movimento +                                             |                                                                                              |                                                                                                    |                                                                                                    |                                    | +                                                             | Adicion         |
| Euroscola +                                                       |                                                                                              |                                                                                                    |                                                                                                    |                                    |                                                               |                 |
| OTL                                                               | Entidades não registada                                                                      | s na plataforma                                                                                                    |                                                                                                    |                                    |                                                               | Adicion         |
| Tamian Carefo                                                     |                                                                                              |                                                                                                    |                                                                                                    | •Voltar 🖹 Guardar                  | e Validar 🛛 🖌 Submeter Ca                                     | andidat         |
|                                                                   | <b>0</b>                                                                                     |                                                                                                    |                                                                                                    |                                    | PT 🔺 🎭 🗱 🗺 🕼                                                  | . 17            |

Pode adicionar parcerias em 2 lados conforme pode verificar nas setas no quadro abaixo, ou em entidades registadas na plataforma ou em entidades não registadas na plataforma. Para as entidades registadas na plataforma ao clicar em adicionar vai ser solicitado o NIF da entidade respetiva, o qual deve confirmar, seguidamente deve preencher o tipo de parceria e o valor real ou estimado da parceria. As entidades não

registadas na plataforma são normalmente os estabelecimentos comerciais, empresas e outras, sendo o restante processo de preenchimento igual ao das entidades registadas. Os montantes indicados nas parcerias devem ser iguais aos indicados nos seus ficheiros anexados, caso contrário as parcerias serão anuladas.

| 🦉 F      | Programas da Juventude 🛛 🗙 🖉 Perf | × +                                                                                           |                                                  |
|----------|-----------------------------------|-----------------------------------------------------------------------------------------------|--------------------------------------------------|
| ← -      | → C 🔒 https://beta.programas.juv  | entude.gov.pt/entidade/cti/candidaturas/edit                                                  | 😭 🛛 Em pausa 😩 🚦                                 |
|          | ìpdi                              | Serão apresentados no final os montantes totais por tipo de parceria.                         |                                                  |
| n        | Dashboard                         | Entidades registadas na plataforma                                                            | + Adicionar                                      |
|          | Perfil                            | Entidades não registadas na plataforma                                                        |                                                  |
| 4        | Documentos                        | Designação<br>Entidade № de Contribuinte Montante (€) Tipo de Parcería Comprovativo de Parcer | a Remover                                        |
| 0        | Agora Nós +                       | teste 500 Estimado Parceria L V 1. Deve efectuar o upload 2. No final, o documento f          | do orçamento: X Remover                          |
| G        | Geração Z +                       | na plataforma:                                                                                | ×Apagar                                          |
| 0        | VJ Natureza e Florestas +         | teste2 1700 Real Parceria F V<br>2. No final, o documento f<br>na plataforma:                 | do orçamento: X Remover<br>Icará disponivel LVer |
| 0        | сті +                             | teste3 70 Estimado Parceria L V 1. Deve efectuar o upload<br>2. No final. o documento fi      | do orçamento: X Remover                          |
|          | Candidaturas                      | na plataforma:                                                                                | XApagar                                          |
|          | Ajuda Candidaturas                |                                                                                               | +Adicionar                                       |
|          | Férias em Movimento +             |                                                                                               |                                                  |
| 2        | Euroscola +                       | Total Montante Parceiros<br>Parceria Logística Parceria Financeira                            | <b>\</b>                                         |
|          | OTL                               | 570,00 € 1700,00 €                                                                            |                                                  |
|          | Terminar Sessão                   | (Voltar                                                                                       | Guardar e Validar Submeter Candidatura           |
| <b>1</b> |                                   |                                                                                               | PT 🔺 🍡 😻 🗊 🌗 17:57<br>03-12-2018                 |

#### 5.orçamento

No quadro abaixo, deve elaborar o orçamento com valores unitários por jovem e por dia em cada uma das rubricas (conforme coluna a vermelho), caso a rubrica não tenha montante deve colocar 0 (zero). Os restantes valores das despesas serão automaticamente preenchidos, desde que tenha preenchido o nº de dias do projeto na secção <u>1.caraterização do projeto</u> e o nº de jovens solicitados na secção <u>3.caraterização do projeto</u> e o nº de jovens solicitados na secção <u>3.caraterização</u> do projeto na secção <u>3.caraterização</u> do projeto na secção <u>3.caraterização</u> do projeto do projeto do projeto na secção <u>3.caraterização</u> do projeto do projeto do projeto do projeto do projeto do projeto do projeto do projeto do projeto do projeto do projeto do projeto do projeto do projeto do projeto do projeto do projeto do projeto do projeto do projeto do projeto do projeto do projeto do projeto do pr

| Programas da Juventude 🛛 🗙 💈 | Programas da Juventude × +                      |                                   |                                                  |
|------------------------------|-------------------------------------------------|-----------------------------------|--------------------------------------------------|
| → C 🔒 https://beta.programas | juventude.gov.pt/entidade/cti/candidaturas/edit |                                   | 🖈 🛛 Em pausa 🔮                                   |
| i a di                       |                                                 |                                   |                                                  |
|                              | Despesas                                        |                                   |                                                  |
|                              | Por jovem / dia (em euros)                      | Total Jovem / n.º dias (em euros) | Total Projeto (em euros)                         |
| Dashboard                    | Preparação                                      | Preparação                        | Preparação                                       |
|                              | 6                                               | 66,00                             | 660,00                                           |
| Perfil                       | Seguro de Acidentes Pessoais                    | Seguro de Acidentes Pessoais      | Seguro de Acidentes Pessoais                     |
|                              | 3                                               | 33,00                             | 330,00                                           |
| Documentos                   | Alojamento                                      | Alojamento                        | Alojamento                                       |
|                              | 20                                              | 220,00                            | 2 200,00                                         |
| Agora Nos                    |                                                 |                                   |                                                  |
| Comoão 7 +                   | Alimentação                                     | Alimentação                       | Alimentação                                      |
| Geração Z                    | 4                                               | 44,00                             | 440,00                                           |
| VI Naturoza o Elorostas +    | Atividades do Programa                          | Atividades do Programa            | Atividades do Programa                           |
| vs Natureza e Florestas i    | 0,7                                             | 7,70                              | 77,00                                            |
| сті +                        | Transportes Locais                              | Transportes Locais                | Transportes Locais                               |
|                              | 7                                               | 77,00                             | 770,00                                           |
| Candidaturas                 |                                                 |                                   |                                                  |
| Ajuda Candidaturas           | Avaliações                                      | Avaliações                        | Avaliações                                       |
|                              | 15                                              | 165,00                            | 1 650,00                                         |
| Férias em Movimento +        | Outras                                          | Outras                            | Outras                                           |
|                              | 0                                               | 0,00                              | 0,00                                             |
| Euroscola +                  | Total de despesas por jovem                     | Total de despesas por dia         | Total de despesas                                |
|                              | 55.70£                                          | 612 70 <del>6</del>               | 6127.00€                                         |
| OTL                          |                                                 | 01200                             | 512,000                                          |
|                              |                                                 |                                   | (Voltar 🖺 Guardar e Validar 🖌 Submeter Candidatu |
|                              |                                                 |                                   | PT                                               |

Deve preencher as receitas para o projeto (da entidade promotora e taxas aos jovens), sendo que o apoio financeiro de outras entidades é transferido automaticamente do total das parcerias financeiras da secção *4.entidades parceiras* (retângulo vermelho). Caso não existam montantes devem colocar 0 (zero). Deve solicitar o financiamento ao IPDJ, apesar de automaticamente a plataforma indicar o financiamento provável (retângulo verde).

| 3            | Programas da Juventude 🛛 🗙 🖉 | Programas da Juventude × +                                          | server of the server of the se |                                                                          |
|--------------|------------------------------|---------------------------------------------------------------------|----------------------------------------------------------------------------------------------------|--------------------------------------------------------------------------|
| $\leftarrow$ | → C                          | as.juventude.gov.pt/entidade/cti/candidaturas/edit                  |                                                                                                    | 🖈 🛛 Em pausa 😩 🗄                                                         |
|              | ìpdj                         | Outras 0                                                            | Outras<br>0,00                                                                                                    | Outras 0,00                                                              |
| n            | Dashboard                    | Total de despesas por jovem<br>55,70€                               | Total de despesas por dia<br>612,70€                                                                                                    | Total de despesas<br>6 127,00€                                           |
|              | Perfil                       | Receitas                                                            |                                                                                                    |                                                                          |
| ත            | Documentos                   | Entidade Promotora (€)                                              | Jovens Participantes (€)                                                                                                    | Outras Entidades (Parceria Financeira)                                   |
| 0            | Agora Nós +                  | Total de Receitas                                                   |                                                                                                    |                                                                          |
| G            | Geração Z +                  | 3 700,00€                                                           |                                                                                                    |                                                                          |
| 0            | VJ Natureza e Florestas +    | Auto financiamento o Darcoriac financeirac                          |                                                                                                    |                                                                          |
| 0            | сті +                        | -2 427,00€                                                          | 3                                                                                                    |                                                                          |
|              | Candidaturas                 | Financiamento IPDJ                                                  |                                                                                                    |                                                                          |
|              | Ajuda Candidaturas           | Financiamento Provável do IPDJ (caso a candidatura s<br>financiada) | reja Financiamento solicitado ao IPDJ (€)                                                                                                    |                                                                          |
|              | Férias em Movimento +        | 2 365,006                                                           |                                                                                                    | J                                                                        |
| 2            | Euroscola +                  | -62,00€                                                             |                                                                                                    |                                                                          |
|              | OTL                          |                                                                     |                                                                                                    |                                                                          |
| <b>(</b>     | Terminar Sessão              |                                                                     |                                                                                                    | PT ~ N VOILAT BUGGardar e vandar<br>PT ~ N VOILAT IN 11:58<br>04:12:2018 |

#### 6.anexos

Uma grande parte dos anexos obrigatórios e facultativos estão distribuídos ao longo das secções da candidatura, ficando aqui nesta secção o orçamento da simulação do seguro para os participantes o qual deve ser inserido (upload) na área do retângulo vermelho. Deve também ser inserido (upload) o ficheiro word em inglês da ficha informática na área do retângulo verde estando disponível o modelo de preenchimento conforme é indicado pela seta.

| 2         | Programas da Juventude X       | 🔮 Programas da Juventude 🗙 🕂                                                                                                    |
|-----------|--------------------------------|----------------------------------------------------------------------------------------------------|
| ~         | → C 🔒 https://beta.prog        | ramas.juventude.gov.pt/entidade/cti/candidaturas/edit 🔄 Em pausa 👔 🗄                                                                                                    |
|           |                                | * Campos Trabalho Internacionais / Candidaturas / Edição 🔹 🖉 🌒 🖬 🕈 👘                                                                                                    |
| n         | Dashboard                      | 1. Caracterização do Projeto     2. Caracterização da Entidade     3. Caracterização dos Participantes     4. Entidades parceiras     5. Orçamento     6. Anexos                                                                                                    |
|           | Perfil                         | 7. Documentos 8. Termo de Responsabilidade                                                                                                    |
| 2         | Documentos                     | Orçamento do seguro dos participantes Ficha informativa do campo em inglês                                                                                                    |
| 0         | Agora Nós +                    | <ul> <li>1. Deve efectuar o upload do orçamento: 1. Deve efetuar o download do modelo do documento: Aledelo Ficha Informativa</li> <li>2. No final, o documento ficará disponível na</li> <li>2. De seguida deve efectuar o upload do documento preenchido: 1. Upload</li> <li>2. De seguida deve efectuar o upload do documento preenchido: 1. Upload</li> <li>3. No final o documento ficará disponível na plataforma:</li> </ul> |
| G         | Geração Z +                    |                                                                                                    |
| ٩         | VJ Natureza e Florestas +      |                                                                                                    |
| 0         | сті +                          |                                                                                                    |
|           | Candidaturas                   |                                                                                                    |
|           | Ajuda Candidaturas             |                                                                                                    |
|           | Férias em Movimento 🕂          |                                                                                                    |
| 7         | Euroscola +                    |                                                                                                    |
|           | OTL                            |                                                                                                    |
| https://b | eta.programas.juventude.gov.pt |                                                                                                    |
| <b>@</b>  | 0 0                            | PT - 🐚 😌 🔟 🕴 12:25<br>04:12:2018                                                                                                    |

#### 7.documentos

Esta secção corresponde à inserção de documentos gerais do perfil da entidade aquando do seu registo inicial e que são necessários para a candidatura conforme o quadrado vermelho abaixo (extrato do DR e NIF). Os currículos dos monitores deverão ser inseridos na candidatura, ou no registo individual de cada monitor.

A verificação da validade destes documentos é da responsabilidade dos técnicos das DR, sendo que algumas entidades podem já ter os seus documentos validados e atualizados aquando de outras candidaturas noutros programas. (ver quadro verde abaixo).

| 🦉 Programas da Juventude 🛛 🗙 🦉                               | Programas da Juventude × +                                                                                                    |                                                        |
|--------------------------------------------------------------|----------------------------------------------------------------------------------------------------|--------------------------------------------------------|
| ← → C                                                        | as.juventude.gov.pt/entidade/cti/candidaturas/edit                                                                                                    | 🛠 🛛 Em pausa 😩 🗄                                       |
| ipgi                                                         | 1. Caracterização do Projeto     2. Caracterização da Entidade     3. Caracterização dos Participantes     4. Entidades parceiras     5. Orçan     7. Documentos     8. Termo de Responsabilidade | nento 6. Anexos                                        |
| ▲ Dashboard                                                  | Extrato Diário da República / Certidão de Registo                                                                                                    | Aprovado                                               |
| Perfil<br>Pocumentos                                         | Ficheiro *                                                                                                    | Submetido a 2018/04/19<br>Ação do IPDJ a<br>2018/04/19 |
| Agora Nós +                                                  |                                                                                                    |                                                        |
| 🕼 Geração Z 🔶 +                                              | Nº Contribuínte<br>Ficheiro * Número do Documento                                                                                                    | Aprovado<br>Submetido a 2018/01/03                     |
| <ul> <li>VJ Natureza e Florestas +</li> <li>CTI +</li> </ul> | ▲ Ver Ficheiro Submetido 510274528                                                                                                    | Ação do IPDJ a<br>2018/02/20<br><b>∕ Editar</b>        |
| Candidaturas                                                 | Curriculum Vitae (Individual)                                                                                                    |                                                        |
| <ul> <li>Férias em Movimento +</li> </ul>                    | Os documentos, dos coordenadores e responsáveis, inseridos nas suas áreas pessoais , são os seguintes:<br>Paulo Jorge Lopes de Araújo                                                             | Aprovado                                               |
| 🛎 Euroscola +                                                |                                                                                                    |                                                        |
| 等 OTL                                                        | Voltar ≥ Guardare Validar                                                                                                    | Submeter Candidatura                                   |
| Terminar Sessão                                              |                                                                                                    | ▲ 🙀 😻 🛄 🌗 12:30<br>04-12-2018                          |

Nesta secção deve descarregar (fazer o download) do termo de responsabilidade, (o qual estará semipreenchido e para o qual a maioria da informação do projeto já deverá estar registada) assinar, carimbar datar, voltar a digitalizar e fazer a inserção (upload) conforme indicado abaixo no quadro a vermelho.

Só serão aceites candidaturas cujo termo esteja devidamente assinado, carimbado e datado.

| 3          | Programas da Juventude 🛛 🗙 💆 P | rogramas da Juventude × +                                                                                                    |                                         |
|------------|--------------------------------|----------------------------------------------------------------------------------------------------|-----------------------------------------|
| ←          | → C A https://beta.programas.j | uventude.gov.pt/entidade/cti/candidaturas/edit                                                                                                | 🖈 🛛 Em pausa 😩                          |
|            |                                | 🖹 🕷 / Campos Trabalho Internacionais / Candidaturas / Edição                                                                                  | ▲ C <sup>*</sup> ● ■▼ (1) ▼             |
| n          | Dashboard                      | 1. Caracterização do Projeto         2. Caracterização da Entidade         3. Caracterização dos Participantes         4. Entidades parceiras | 5. Orçamento 6. Anexos                  |
|            | Perfil                         | 7. Documentos 8. Termo de Responsabilidade                                                                                                    |                                         |
| 2          | Documentos                     | 1. Deve efetuar o download do Termo de 🛦 Download<br>Responsabilidade:                                                                        |                                         |
| 0          | Agora Nós +                    | 2. De seguida deve efectuar o upload do documento<br>assinado:<br>3. No final o documento ficará disponível na plataforma:                    |                                         |
| G          | Geração Z +                    |                                                                                                    |                                         |
| 0          | VJ Natureza e Florestas +      | Permito que os dados pessoais da candidatura (telefones e moradas) sejam públicos                                                             |                                         |
| 0          | CTI +                          | Termos e Condições                                                                                                    |                                         |
|            | Aiuda Candidaturas             |                                                                                                    |                                         |
|            | Férias em Movimento +          |                                                                                                    |                                         |
| 2          | Euroscola +                    |                                                                                                    |                                         |
| <b>STL</b> | OTL                            |                                                                                                    |                                         |
| (i)        | Terminar Sessão                | • Voltar 🖺 Gual                                                                                                    | rdar e Validar 🛛 🛪 Submeter Candidatura |
| -          | 0 0 6 🚞                        |                                                                                                    | PT 🔺 🍢 😻 🗊 🌒 12:43<br>04-12-2018        |

# **Outras funcionalidades importantes**

Todas as secções da candidatura têm 3 botões assinalados em baixo no retângulo a vermelho:

1.Voltar;

2.Guardar e Validar;

3.Submeter Candidatura;

| 2        | Programas da Juventude 🛛 🗙 🦉 | Programas da Juventude x +                                                                                                    |                                        |
|----------|------------------------------|----------------------------------------------------------------------------------------------------|----------------------------------------|
| ←        | → C A https://beta.programa  | 🖬 🖈 🛛 Em pausa 😩 🗄                                                                                                    |                                        |
|          | A Dashboard                  | A / Campos Trabalho Internacionais / Candidaturas / Edição                                                                                    | * C* • • •                             |
|          | D                            | 1. Caracterização do Projeto         2. Caracterização da Entidade         3. Caracterização dos Participantes         4. Entidades parceiras | 5. Orçamento 6. Anexos                 |
|          | Perfil                       | 7. Documentos 8. Termo de Responsabilidade                                                                                                    |                                        |
| 2        | Documentos                   |                                                                                                    |                                        |
| 0        | Agora Nós +                  | 1. Deve efettura o download do Termo de     ▲ Download       Responsabilidade:     2. De seguida deve efectuar o upload do documento          |                                        |
| G        | Geração Z +                  | assinado:<br>3. No final o documento ficará disponível na plataforma:<br>&Ver<br>XApagar                                                      |                                        |
| 0        | VJ Natureza e Florestas +    |                                                                                                    |                                        |
| 0        | сті +                        | Permito que os dados pessoais da candidatura (telefones e moradas) sejam públicos                                                             |                                        |
|          | Candidaturas                 |                                                                                                    | ]                                      |
|          | Ajuda Candidaturas           | Termos e Condições                                                                                                    |                                        |
|          | Férias em Movimento +        |                                                                                                    |                                        |
| 2        | Euroscola +                  |                                                                                                    |                                        |
| OTL      | OTL                          |                                                                                                    |                                        |
| ۲        | Terminar Sessão              | ⊀Voltar ≧Gus                                                                                                    | irdar e Validar 🦪 Submeter Candidatura |
| <b>(</b> | 0000                         |                                                                                                    | PT 🔺 🍢 😻 👘 🌗 14:24<br>04-12-2018       |

## 1.Voltar

Quando está dentro de uma candidatura e clica no <u>botão voltar</u>, vai para o ecrã geral CTI onde estão listadas as candidaturas, sem gravar as alterações.

#### 2.Guardar e Validar

Quando está dentro de uma candidatura e clica no botão <u>guardar e validar</u>, vai para o ecrã geral CTI onde estão listadas as candidaturas, gravando todas as alterações e inserções efetuadas. Caso a candidatura ainda esteja incompleta, quando clica nesse botão irá aparecer uma lista de tudo o que ainda está em falta na candidatura, conforme exemplos abaixo:

(exemplo 1)

| <b>3</b> | Programas da Juventude 🛛 🗙 🦉 | Programas da Juventude x +                                                                                                    |             |                                       |
|----------|------------------------------|----------------------------------------------------------------------------------------------------|-------------|---------------------------------------|
| ←        | → C 🔒 https://beta.programa  | .juventude.gov.pt/entidade/cti/candidaturas                                                                                     | 5           | 🛔 🖈 🛛 Em pausa 😩 🗄                    |
|          | Vashboard                    | # / Campos Trabalho Internacionais / Candidaturas                                                                               | . 2 .       |                                       |
| 63       | Perfil                       |                                                                                                    |             |                                       |
| 2        |                              |                                                                                                    | Publicado   |                                       |
| 6        | Agora Nós +                  |                                                                                                    | o Publicado | Ø Ações ▼                             |
| G        | Geração Z +                  | Candidatura guardada!                                                                                                    | o Publicado | O Ações +                             |
| Q        | VJ Natureza e Florestas +    | Por favor corrija-os antes de submeter a candidatura.<br>1. Caracterização do projeto                                           | 1-3a        | presentados , 3 no total              |
| 0        | сті +                        | Áreas de atividade - Deve inserir o anexo obrigatório para as áreas de atividade que<br>selecionou!                             |             |                                       |
|          | Candidaturas                 | <ol> <li>Caracterização dos participantes</li> <li>Monitores Não atineju o número mínimo de monitores! (Mínimo de 2)</li> </ol> |             |                                       |
|          | Ajuda Candidaturas           | 4. Entidade Parceiras                                                                                                    |             |                                       |
|          | Férias em Movimento +        | Entidades - Nº Contribuinte é obrigatório!                                                                                      |             |                                       |
| 7        | Euroscola +                  | Confirmar                                                                                                    |             |                                       |
|          |                              |                                                                                                    |             |                                       |
| •        | Terminar Sessão              |                                                                                                    |             |                                       |
| 1        | o 📀 E 🗎                      |                                                                                                    | PT 🔺        | 14:50<br>★ ♥ 💭 ♦) 14:50<br>04-12-2018 |

# (exemplo 2)

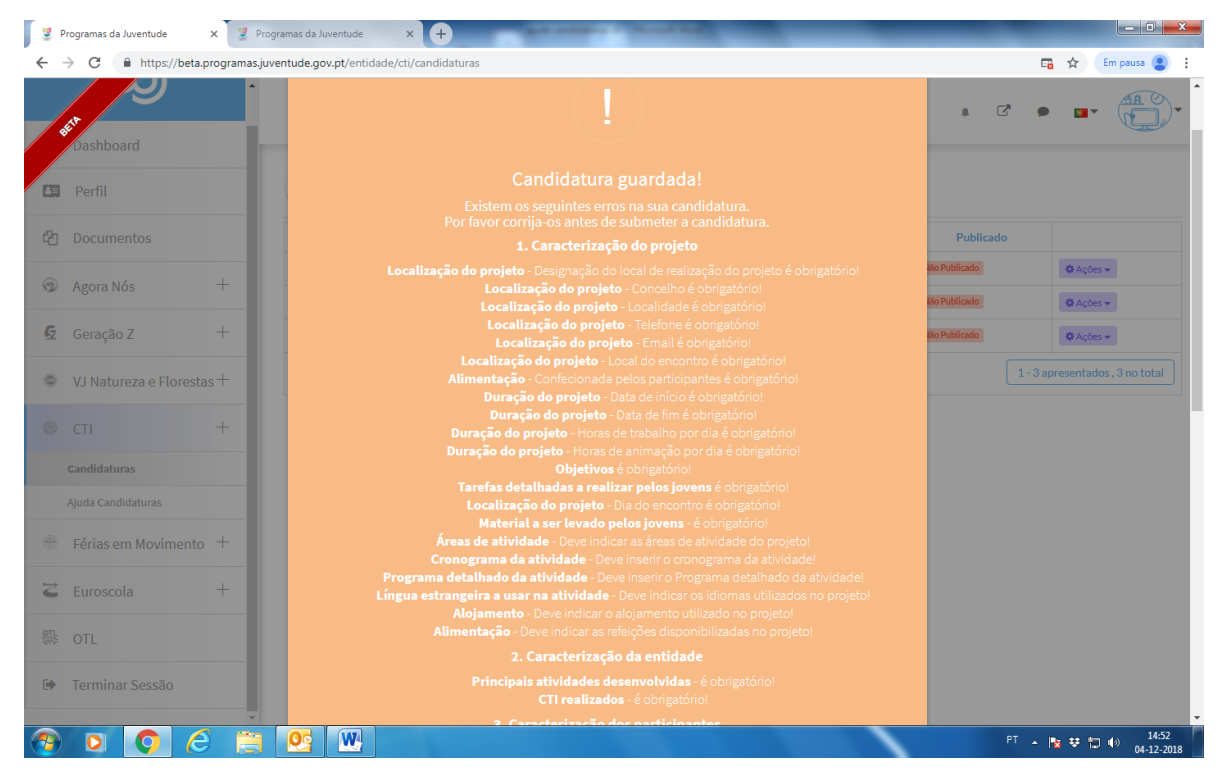

#### **3.Submeter Candidatura**

Quando toda a candidatura estiver preenchida e todos os anexos obrigatórios estiverem preenchidos a entidade pode submeter a sua candidatura ao IPDJ.

Depois de submetida a candidatura já não pode ser alterada, pelo que só deve submete-la quando tiver a certeza que está tudo finalizado.

Ao voltar ao ecrã inicial onde são listadas as candidaturas guardadas e submetidas, <u>nas candidaturas</u> <u>guardadas</u> tem acesso a 3 ações (funcionalidades) conforme quadro vermelho na imagem abaixo:

1.editar;

2.eliminar;

3.copiar;

| 3   | Programas da Juventude | × 🖉 Pr          | ogramas da Juventud | e × +                                                                 |                                                                 |                | _        | _                |                               |
|-----|------------------------|-----------------|---------------------|-----------------------------------------------------------------------|-----------------------------------------------------------------|----------------|----------|------------------|-------------------------------|
| ~   | → C 🔒 https://b        | eta.programas.j | uventude.gov.pt/er  | ntidade/cti/candidaturas                                              |                                                                 |                |          |                  | 🖬 🛧 Em pausa 😩 🗄              |
|     | Jet Dashboard          | ŕ               | •                   | Campos Trabalho Internacionais                                        | / Candidaturas                                                  |                |          | . C <sup>*</sup> |                               |
|     | Perfil                 |                 | F F                 | Aqui pode criar as suas candidatu<br>Para criar uma nova candidatura, | uras a projetos do <sub>l</sub><br>, clique <mark>aqui</mark> ⊞ | programa CTI.  |          |                  |                               |
| e   | Documentos             |                 | Edição              | Nome do Projeto                                                       | Código                                                          | Data Submissão | Estado   | Publicado        |                               |
|     |                        |                 | 2018                | Teste                                                                 |                                                                 |                | Guardada | Não Publicado    | 🕸 Ações 👻                     |
| 2   | Agora Nos              | +               | 2019                | teste 2                                                               |                                                                 |                | Guardada | Não Publicado    | 🗢 Ações 👻                     |
| G   | Geração Z              | +               | 2019                | Novo teste                                                            |                                                                 |                | Guardada | Não Publicado    | ditar                         |
| ٢   | VJ Natureza e Flor     | estas+          |                     |                                                                       |                                                                 |                |          | ф.<br>С          | copiar 3 n total              |
| 0   | СТІ                    | +               |                     |                                                                       |                                                                 |                |          |                  |                               |
|     | Candidaturas           |                 |                     |                                                                       |                                                                 |                |          |                  |                               |
|     | Ajuda Candidaturas     |                 |                     |                                                                       |                                                                 |                |          |                  |                               |
|     | Férias em Movime       | ento +          |                     |                                                                       |                                                                 |                |          |                  |                               |
| 2   | Euroscola              | +               |                     |                                                                       |                                                                 |                |          |                  |                               |
| €TL | OTL                    |                 |                     |                                                                       |                                                                 |                |          |                  |                               |
| •   | Terminar Sessão        |                 |                     |                                                                       |                                                                 |                |          |                  |                               |
| 🤊   |                        | 6 🗎             | <b>O</b>            |                                                                       |                                                                 |                |          | PT               | ▲ 🍢 😻 🗊 🕪 14:36<br>04-12-2018 |

**<u>1.editar</u>** - só está disponível para candidaturas ainda não submetidas e permite ir gravando alterações e introduzindo anexos, sair da candidatura e voltar a entrar sendo sempre notificada do que está ainda em falta na candidatura;

**<u>2.eliminar</u>** – antes de submeter pode eliminar a candidatura em que está a trabalhar;

**<u>3.copiar</u>** – pode ainda efetuar uma cópia da candidatura que está a trabalhar;

Para candidaturas submetidas ao IPDJ terá 2 ações (funcionalidades) possíveis:

**<u>1.ler</u>** – acede à candidatura apresentada mas não pode fazer nenhuma alteração;

**<u>2.copiar</u>** – pode efetuar uma cópia da candidatura submetida em anos anteriores para trabalho de nova candidatura no ano corrente;

BOAS CANDIDATURAS